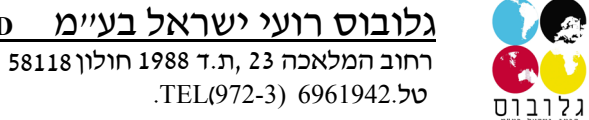

HAMELACHA 23 HOLON 58850, ISRAEL FAX. (972-3)6963586 . פקס

SPM :הגדרות צבע ל: Adobe Photoshop

לפני שמתקדמים עם ההגדרות יש לוודא שתוכנת ה: SPM והדרייבר של המדפסת הנכונים מותקנים על המחשב. ההוראות הנ"ל מתייחסות להגדרות של Adobe Photoshop cs/cc במחשב עם מערכת הפעלה WINDOWS . תצוגת המסך והתפריטים יכולים להיות שונים כתוצאה משימוש במערכת הפעלה שונה ואו גירסה אחרת של התוכנה, למרות זאת ההגדרות זהות.

Photoshop Color Setup

.1. לפתוח את ה: PhotoShop בתפריט ללחוץ Edit ואז Color Settings ראו תמונה1.

HAMELACHA 23 HOLON 58850, ISRAEL FAX. (972-3)6963586 . פקס

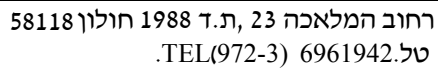

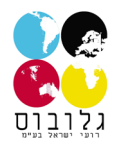

| PS File                               | Edit Image Layer Ty                                                                                     | pe Select Filter                     | 3D View Window Help              |
|---------------------------------------|----------------------------------------------------------------------------------------------------|--------------------------------------|----------------------------------|
| C) - [<br>*                           | Uni A<br>Step For <u>w</u> ard<br>Step Backward                                                         | Ctrl+Z<br>Shift+Ctrl+Z<br>Alt+Ctrl+7 | Style: Normal 🗘 Width: 🛹 Height: |
|                                       | Fade                                                                                                    | Shift+Ctrl+F                         |                                  |
| [m]                                   | Cut                                                                                                    | Ctrl+X                               |                                  |
|                                       | Copy                                                                                                    | Ctrl+C                               |                                  |
| <i>Ç</i> .                            | Copy Merged                                                                                             | Shift+Ctrl+C                         |                                  |
| ×,                                    | Paste                                                                                                   | Ctrl+V                               |                                  |
| ¥.                                    | Paste Specjal<br>Cl <u>e</u> ar                                                                         | •                                    |                                  |
| I I I I I I I I I I I I I I I I I I I | Check Spelling<br>Find and Replace Text                                                                 |                                      |                                  |
| -∡.<br>≗.                             | Fill<br>Stroke                                                                                          | Shift+F5                             |                                  |
| ℤ,<br>ℤ,<br>■,<br>♦,                  | Content-Aware Scale<br>Puppet Warp<br><u>F</u> ree Transform<br>Tr <u>a</u> nsform<br>Auto-Align Layers | Alt+Shift+Ctrl+C<br>Ctrl+T           |                                  |
| <b>€.</b><br>Ø.<br>T.                 | Auto-Blend Layers<br>Define <u>B</u> rush Preset<br>Define Pattern<br>Define Custom Shape               |                                      |                                  |
| ₽.                                    | Pu <u>rg</u> e                                                                                          | •                                    |                                  |
| _`  <b>₩</b> ` ơ                      | Adobe PDF Presets<br>Presets<br>Remote Connections                                                      | •                                    |                                  |
|                                       | Color Settings<br>Assign Profile<br>Conyert to Profile                                                  | Shift+Ctrl+K                         |                                  |
| ē,                                    | Keyboard Shortcuts<br>Men <u>u</u> s<br>Prefere <u>n</u> ces                                            | Alt+Shift+Ctrl+K<br>Alt+Shift+Ctrl+M |                                  |

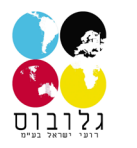

# GLOBUS wholsale of sublimation material LTDגלובוס רועי ישראל בעיימHAMELACHA 23 HOLON 58850, ISRAEL5811 חולון 1988FAX. (972-3)6963586 . פקסישראל בעיימ. TEL(972-3) 6961942.ישראל בעיימ

OK ולוחוץ Sawgrass\_sRGB יש לבחור Color Settings ולוודא ששאר הנתונים זהים לאלו שבתמונה 2 וללחוץ 2.

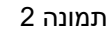

3 ראו תמונה New גתפריט הראשי ללחוץ על 19 אז על.3

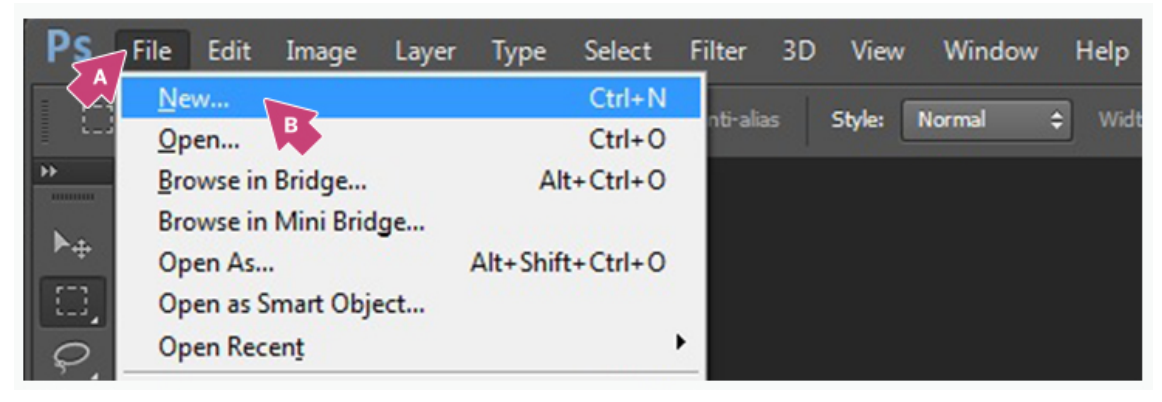

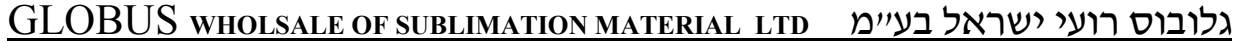

HAMELACHA 23 HOLON 58850, ISRAEL FAX. (972-3)6963586 . פקס רחוב המלאכה 23, ת.ד 1988 חולון 58118 טל.TEL(972-3) 6961942.

4 ראו תמונה SRGB IEC61966-2.1 וה: RGB Color וה: Color Profile הוא על Color Profile ואז ללחוץ.

| New                                  |               |  |  |  |  |  |
|--------------------------------------|---------------|--|--|--|--|--|
| Name: Customer Image                 | ок            |  |  |  |  |  |
| Preset: Sawgrass RGB Configuration 🗘 | Reset         |  |  |  |  |  |
| Sjze:                                | Save Preset   |  |  |  |  |  |
| ₩jdth: 8.5 Inches ¢                  | Delete Preset |  |  |  |  |  |
| Height: 11 Inches +                  |               |  |  |  |  |  |
| Resolution: 300 Pixels/Inch +        |               |  |  |  |  |  |
| Color Mode: RGB Color A 8 bit +      |               |  |  |  |  |  |
| Background <u>C</u> ontents: White   | Image Size:   |  |  |  |  |  |
| Advanced                             | 24.1M         |  |  |  |  |  |
| Color Profile: sRGB IEC61966-2.1 +   |               |  |  |  |  |  |
| Pixel Aspect Ratio: Square Pixels    |               |  |  |  |  |  |
|                                      |               |  |  |  |  |  |

תמונה 4

5.2 במקרים מסויימים שפותחים או מייבאים קבצים בפוטושופ נתקלים בהערת אזהרה Missing Profile or Embedded Profile Mismatch . במקרה של Missing Profile יש לבחור SRGB IEC61966-2.1 ואז ללחוץ OK יש לבחור Assign current working space: sRGB IEC61966-2.1 ואז ללחוץ 5.2 כמקרה של Convert document's colors to the working space יש לבחור Embedded Profile Mismatch במקרה של במקרה של

HAMELACHA 23 HOLON 58850, ISRAEL FAX. (972-3)6963586 . פקס רחוב המלאכה 23, ת.ד 1988 חולון 58118 טל.TEL(972-3) 6961942

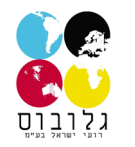

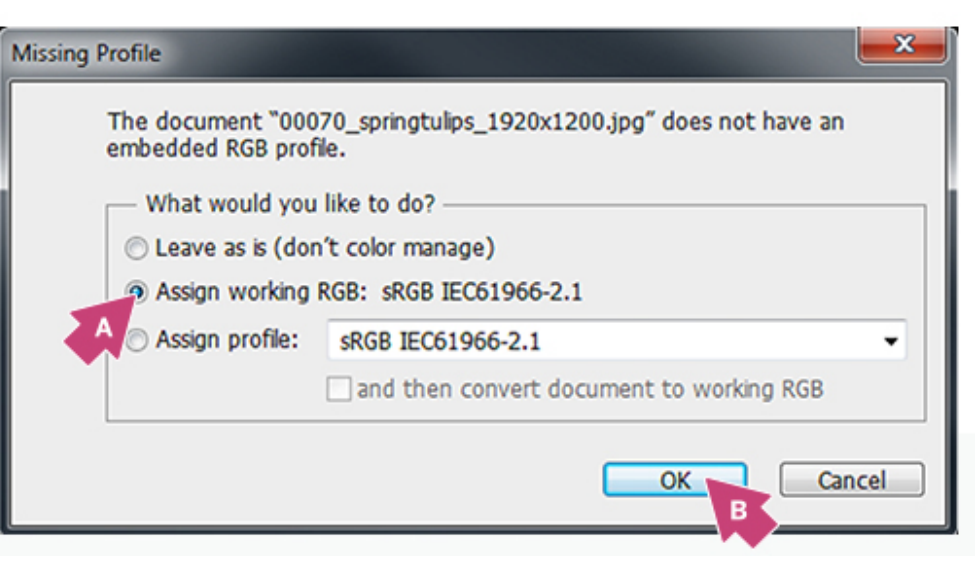

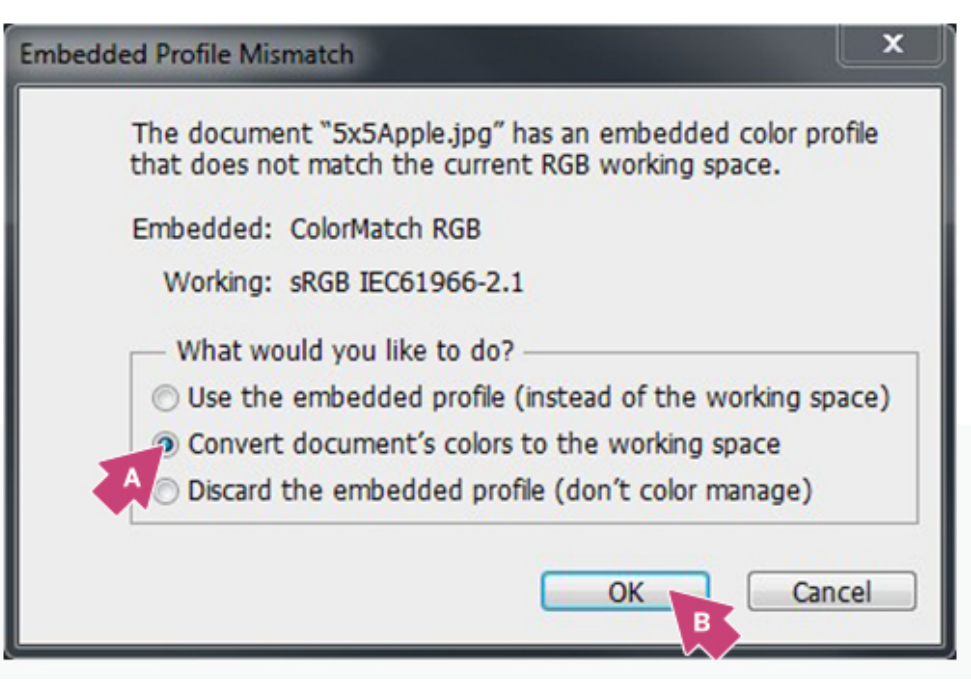

HAMELACHA 23 HOLON 58850, ISRAEL FAX. (972-3)6963586 . פקס געוברס דדעי יסדארע בעיבל יס רחוב המלאכה 23 ,ת.ד 1988 חולון 58118 טל.TEL(972-3) 6961942

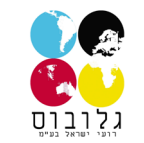

Assign or Convert to the working space, sRGB IEC61966-2.1 הערה : יש לבחור תמיד

#### 6 נבחר בתפריט. ראו תמונה RGB color בכל פעם שפותחים או מייבאים קובץ בפוטושופ יש לוודא שה: 6.

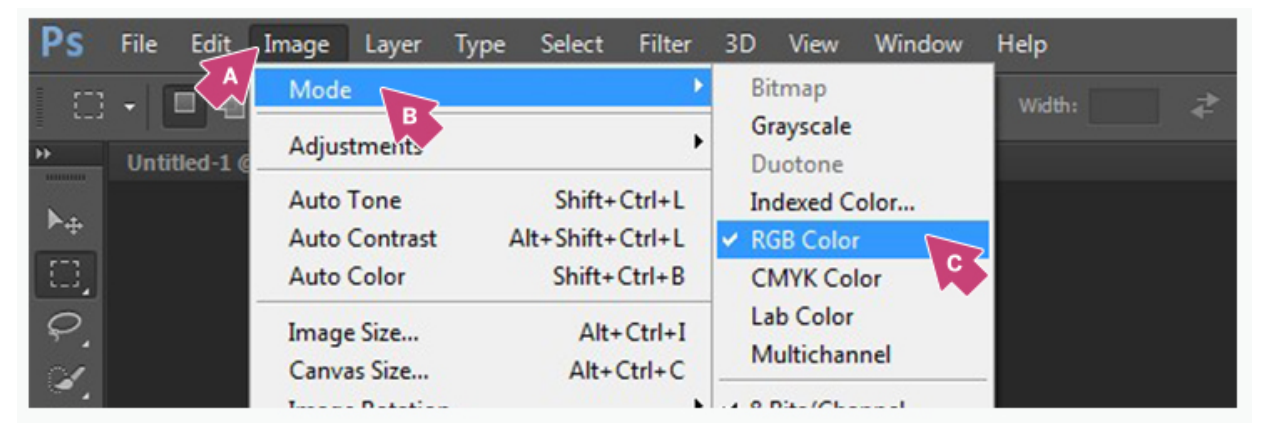

תמונה 6

Photoshop Print Setup

7. לאחר סיום ההגדרות בסעיפים 1-6 אתם מוכנים להדפיס, בתפריט הראשי יש ללחוץ File ואז Print. בחלון שיפתח יש לשים לב שההגדרות תואמות ולפי תמונה 7.

HAMELACHA 23 HOLON 58850, ISRAEL FAX. (972-3)6963586 . פקס רחוב המלאכה 23 ,ת.ד 1988 חולון 58118 טל.TEL(972-3) 6961942

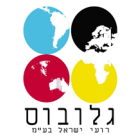

| Printer: Sawgrass Print Manager<br>Copies: 1 Print Settings<br>Layout: 20<br>Remember to end B oprinter's color<br>management in the Jettings dialog box.<br>Document Profile: sR6B EEC61966-2.1<br>Color Handling: Printer Manages Colors<br>Printer Profile: Artainum UV+ 1400 v1<br>Normal Printing<br>Rendering Intent: Perceptual<br>Black Point Compensation<br>Position and Size<br>Printing Marks<br>Printing Marks                                                                                                    | 85 in x 11 in                            | Printer Setup                                                                                                    |
|----------------------------------------------------------------------------------------------------|------------------------------------------|----------------------------------------------------------------------------------------------------|
| Image: Color Hanagement         Image: Color Hanagement         Image: Color Hanagement |                                          | Printer: Sawgrass Print Manager<br>Copies: 1 Print Settings A<br>Layout:                                            |
| Color Handling: Printer Manages Colors<br>Printer Profile: Artainium UV+ 1400 v1<br>Normal Printing<br>Black Point Compensation<br>Black Point Compensation<br>To Description<br>Printing Marks<br>Printing Marks<br>Printing Marks                                                                                                    |                                          | Color Management     Remember to ena B printer's color     management in th     Document Profile: sRGB IEC61966-2.1 |
| Printer Profile: Artahlum UV+ 1400 v1<br>Normal Printing<br>Rendering Intent: Perceptual<br>Black Point Compensation<br>Description<br>Position and Size<br>Printing Marks<br>Functions                                                                                                    | and and have a start of the start of the | Color Handling: Printer Manages Colors                                                                              |
| Normal Printing   Rendering Intent:   Perceptual   Black Point Compensation   To Description     Position and Size   Printing Marks   Functions                                                                                                    |                                          | Printer Profile: Artainium UV+ 1400 v1                                                                              |
| Rendering Intent:   Black Point Compensation   Black Point Compensation      Possition and Size     Printing Marks     Functions                                                                                                    |                                          | D Normal Printing -                                                                                                 |
|                                                                                                    |                                          | Rendering Intent: Perceptual Black Point Compensation                                                               |
| Position and Size     Printing Marks     Functions                                                                                                    |                                          | ▼ Description                                                                                                    |
| Printing Marks      Functions                                                                                                    |                                          | ► Position and Size                                                                                                 |
| ► Functions                                                                                                    |                                          | ► Printing Marks                                                                                                    |
|                                                                                                    |                                          | ► Functions                                                                                                    |
| PostScript Options Disabled                                                                                                    |                                          | ▶ PostScript Options Disabled                                                                                       |

תמונה 7

- a. Printer: Sawgrass Print Manager
- b. If necessary, click the drop-down arrow to view Color Management options
- c. Color Handling: Printer Manages Colors
- d. Select: Normal Printing
- e. Rendering Intent: Perceptual
- f. Click Print when you are ready to print your image

הפוטושופ מוגדר עתה להדפסת סובלימציה. חשוב לזכור שבמקרה הצורך יש להמיר את הקבצים ל :sRGB working space ולוודא שה: color mode הוא על RGB דבר נוסף יש לבחור Sawgrass Print Manager בכל פעם שמדפיסים